## 「SCW7942」 ペアリングマニュアル

# 「SCW7942」とスカイトランシーバーアプリを ペアリングする方法

2019/9/25

Ver1.0

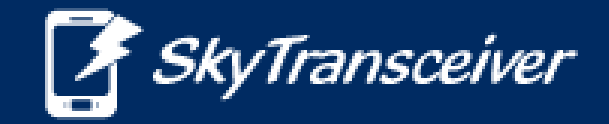

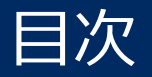

#### これは『SCW7942』とスマホのペアリング方法のマニュアルです。

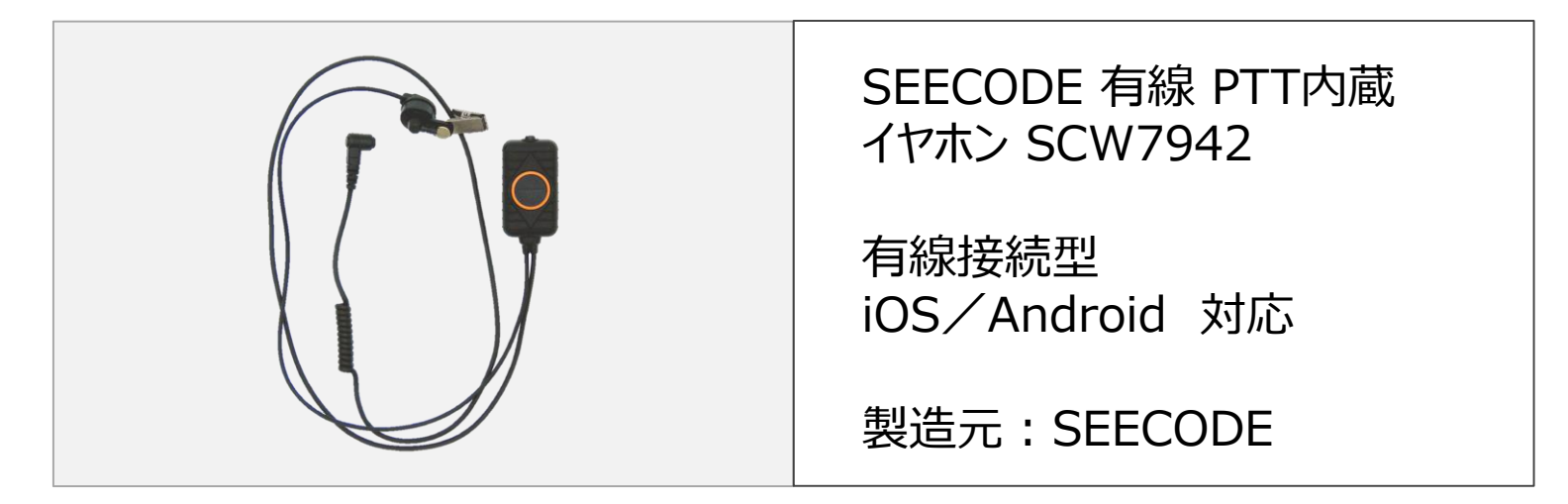

iPhone・Android共通の接続方法 (例:Galaxy)

P2~P4

## iPhone・Android共通のペアリング方法

SCW7942接続方法 (iPhone · Android 共通)

スカイトランシーバーアプリ

スマートフォンのイヤホンジャックに『SCW7942』を接続します。
※イヤホンジャックに非対応の端末では本アクセサリはご利用いただけません。
予めご了承ください。

## ②-1 スカイトランシーバーと『SCW7942』を接続します。

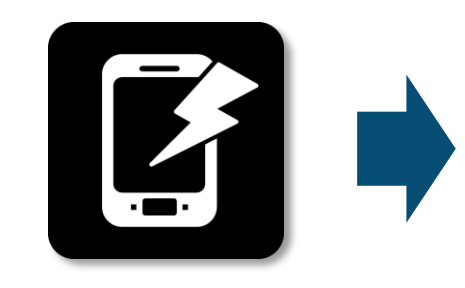

スカイトランシーバー アプリを起動してくだ さい。

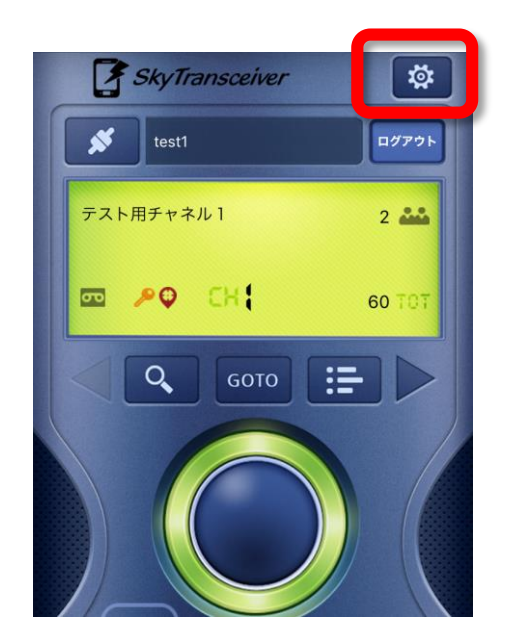

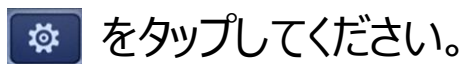

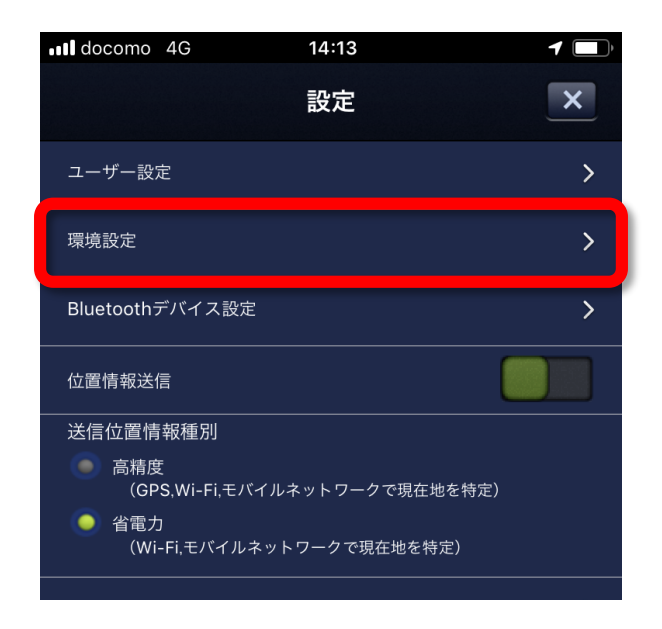

設定画面から「環境設定」を 選択してください。

スカイトランシーバーアプリ

## ②-2 スカイトランシーバーと『SCW7942』を接続します。

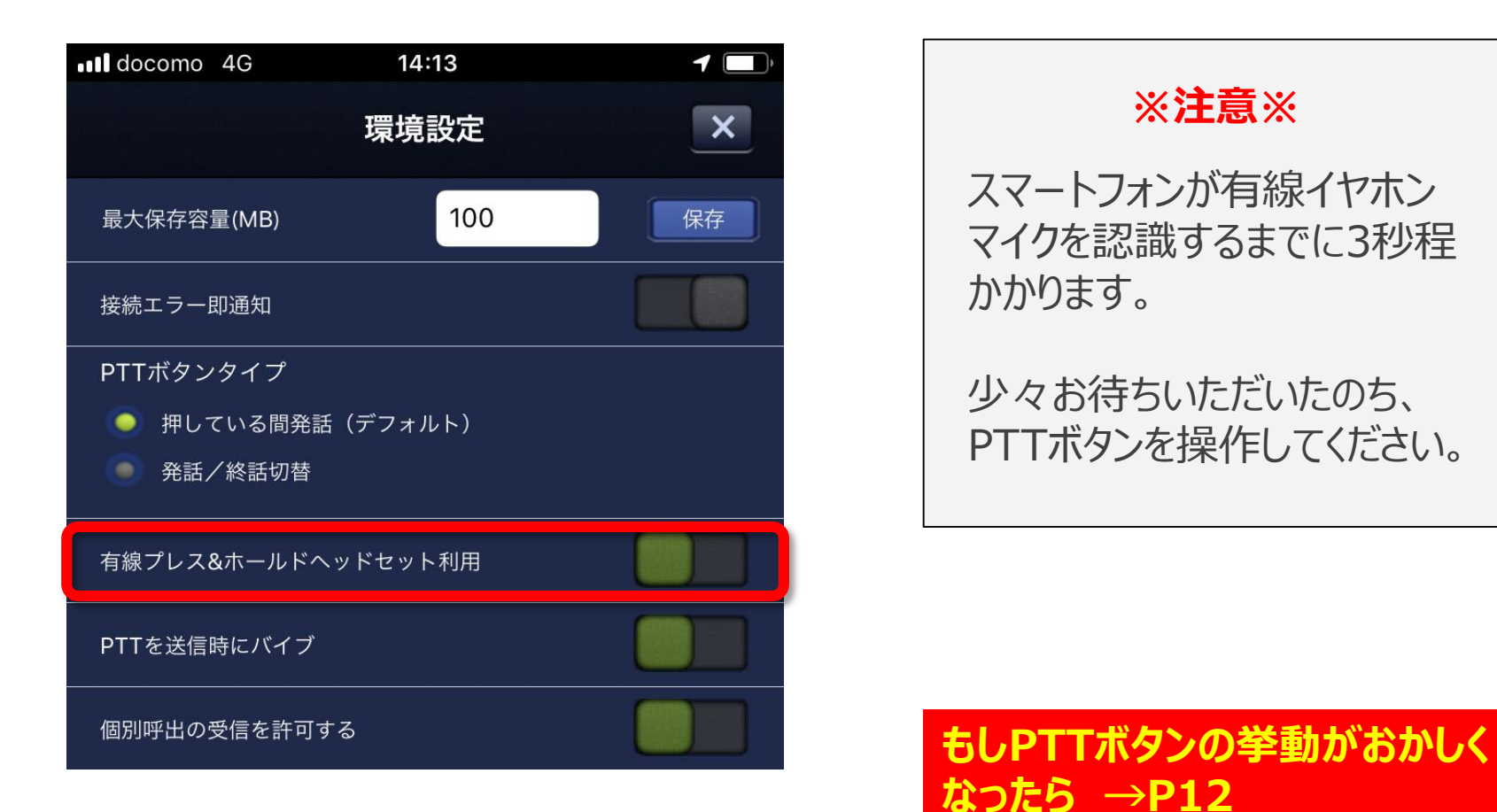

「有機プレス&ホールドヘッドセット利用」を オンにしてください。以上で設定は完了です。

5

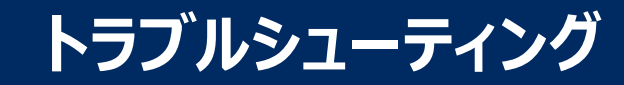

### もしPTTボタンの挙動がおかしくなったら?

PTTボタンを操作中、ボタンを押していないのに通話状態になったり、ボタンを押しているのに反応しない等の不具合(PTTボタンの逆転事象)が発生した場合は、 下記のリセットボタンを押してください。

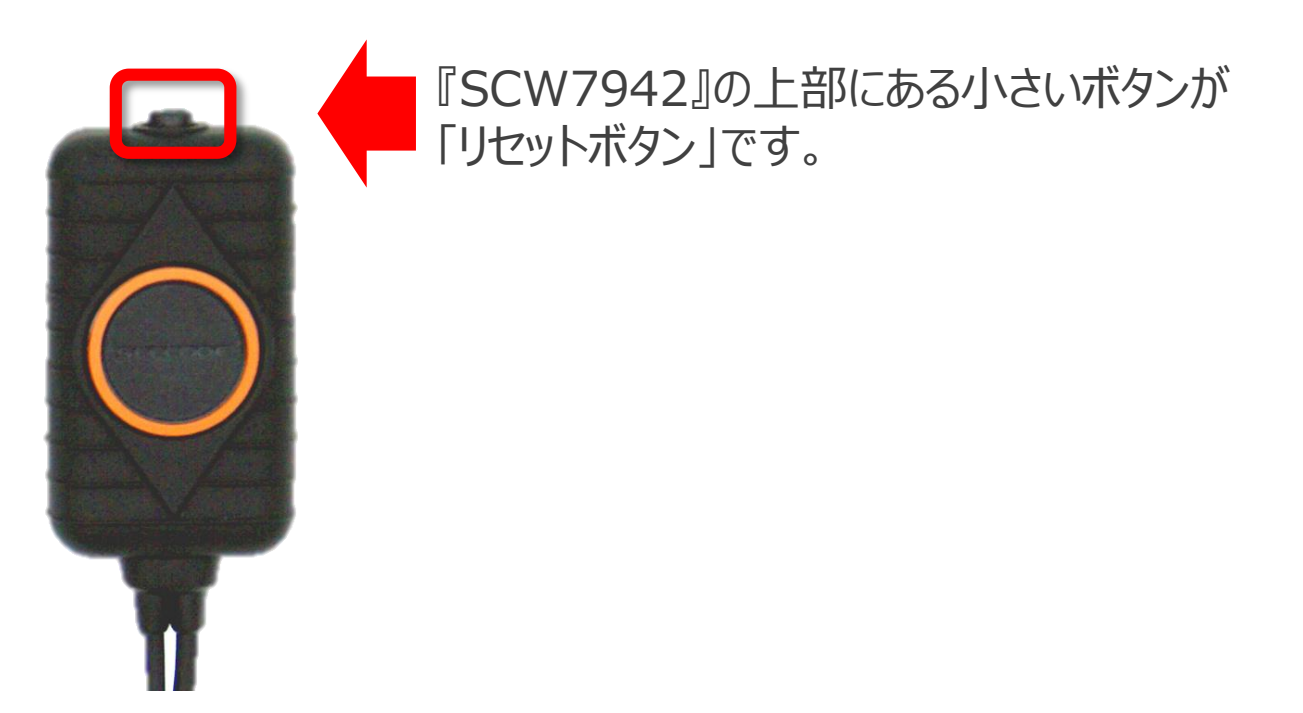